# C FirstSearch

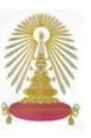

ชุดฐานข้อมูล FirstSearch Base Subscription ของ OCLC Online Computer Library Center, Inc. ซึ่งสถาบันวิทยบริการ บอกรับจำนวน 11 ฐาน ครอบคลุมประเภทข้อมูลและสาขาวิชาต่างๆ ได้แก่ ArticleFirst, Clase/Periodica, Ebooks, ECO, ERIC, GPO, MEDLINE, PapersFirst, ProceedingsFirst, World Almanacs และ WorldCat ให้ข้อมูลทางบรรณานุกรมและสาระสังเขป ทั้งนี้ บางฐานอาจเรียกดูเอกสารฉบับเต็มได้ ผู้ใช้ในประชาคมจุฬาฯ สามารถเข้าใช้พร้อมกันได้ 2 ราย และเลือกใช้งานได้พร้อมกันสูงสุดจำนวน 3 ฐาน โดยเลือกชื่อฐานเดียวกันไม่เกิน 2 logon

### คำอธิบายฐานข้อมูล

- ArticleFirst ไปนดัชนีของบทความจากหน้าสารบัญของวารสาร จำนวนกว่า 16,000 ชื่อเรื่อง พร้อมรายชื่อห้องสมุดที่มีวารสารรายชื่อ นั้นๆ จำนวนหลายรายการ ครอบคลุมสาขาการแพทย์ วิทยาศาสตร์ เทคโนโลยี ธุรกิจ มนุษยศาสตร์ และสังคมศาสตร์ ตั้งแต่ ปี ค.ศ. 1990
- Clase/Periodica ประกอบด้วย Clase เป็นดัชนีของเอกสารที่ตีพิมพ์ ในวารสารของละตินอเมริกัน ในสาขาสังคมศาสตร์และมนุษยศาสตร์ ตั้งแต่ปี ค.ศ. 1975 จำนวนกว่า 1,200 ชื่อเรื่อง ส่วน Periodica ครอบคลุมวารสารทางด้านวิทยาศาสตร์และเทคโนโลยี ตั้งแต่ ปี ค.ศ. 1978 จนถึง ปัจจุบัน จำนวนกว่า 1,400 ชื่อเรื่อง
- Ebooks<sup>\*</sup> ประกอบด้วยหนังสืออิเล็กทรอนิกส์จาก NetLibrary และ Other Ebooks ทุกสาขาวิชาที่ทำการวิเคราะห์เนื้อหาโดยห้องสมุดที่ เป็นสมาชิกของ OCLC จำนวนระเบียนกว่า 295,000 รายการ
- ECO (Electronic collections Online) ประกอบด้วยข้อมูลทาง บรรณานุกรมของวารสารสหสาขาวิชา จำนวนกว่า 5,400 ชื่อเรื่อง ตั้งแต่ ปี ค.ศ. 1995 เป็นต้นมา และสามารถดูเอกสารฉบับเต็มของ วารสารที่มีการบอกรับได้
- ERIC\* ประกอบด้วยบทความจากวารสาร และรายงานทางด้าน การศึกษาจำนวน 1,016 ชื่อเรื่อง มีระเบียนมากกว่า 1,100,000 รายการ ตั้งแต่ ปีค.ศ. 1966 เป็นต้นมา
- GPO เป็นข้อมูลสิ่งพิมพ์ของรัฐบาลสหรัฐฯ จำนวนระเบียนมากกว่า 507,000 รายการ ตั้งแต่ ปี ค.ศ. 1976 ถึง ปัจจุบัน
- 7. MEDLINE<sup>\*</sup> ครอบคลุมเนื้อหาทั้งหมดทางด้านการแพทย์ รวมถึง ด้านทันตแพทย์และการพยาบาล จากสิ่งพิมพ์มากกว่า 9,584 รายชื่อ ระเบียนมากกว่า 15,000,000 รายการ ตั้งแต่ ปี ค.ศ. 1965
- PapersFirst ครอบคลุมดัชนีของเอกสารหลายสาขาวิชาที่เสนอใน การประชุมวิชาการทั่วโลกกว่า 5.6 ล้านรายการตั้งแต่ ปี ค.ศ. 1993
- ProceedingsFirst เสนอดัชนีของรายงานการประชุมทั่วโลกมากกว่า 169,000 รายการ ตั้งแต่ ปี ค.ศ. 1993
- World Almanacs<sup>\*</sup> เป็นแหล่งข้อมูลอ้างอิงเบื้องต้นจากชุด World Almanacs (4 ชื่อเรื่อง) และ Funk & Wagnall's New Encyclopedia รวมแล้วมีระเบียนมากกว่า 32,000 รายการ ตั้งแต่ ปี ค.ศ. 1998
- 11. WorldCat ให้รายชื่อสิ่งพิมพ์และวัสดุอื่นๆ ในห้องสมุดทั่วโลก ที่ทำ การวิเคราะห์เนื้อหาโดยห้องสมุดที่เป็นสมาชิกของ OCLC จำนวน ระเบียนมากกว่า 62,000,000 รายการ ตั้งแต่ก่อนปี ค.ศ. 1000
- \* เรียกดูเอกสารฉบับเต็มได้ แต่สิทธิ์เข้าใช้และทางเลือกอาจแตกต่างกัน การเข้าใช้งาน

็จาก Link ของ CU Reference Databases ในกลุ่มสหสาขาวิชาที่

### URL: http://www.car.chula.ac.th/curef-db/slist.html#general

เลือกฐานข้อมูล FirstSearch Base Subscription หรือเลือกจาก ชื่อ ฐานซึ่งกระจายในสาขานี้และสาขาอื่น ๆ จะพบหน้าจอHome ซึ่งเป็นการค้นหาแบบ Basic Search ดังภาพ

| irstSearch                                               | Home                                                                                                    |                                                                                                    |
|----------------------------------------------------------|----------------------------------------------------------------------------------------------------|----------------------------------------------------------------------------------------------------|
| Welcome to<br>Looking for<br>Articlefin<br>If you have s | the OCLC FirstSearch servic<br>a general database to search<br>St - Arides   ECO - Journal Arides<br>aved searches, you can access | ce, connecting you to information in a wide range of subjects in 11 databases.<br>ch? Try:<br>  <u>WorkfCat</u> : beils w.<br>them here: <u>Previous Searches</u> |
| If you have s                                            | aved marked record(s), you car                                                                                                    | n access them here: Saved Records                                                                                                    |
| Home                                                     | Databases                                                                                                    | Staff View   My Account   Options   Comments   Exit   Hile:                                                                                                    |
| List All Datab                                           | aver List Databases by Tenic                                                                                                    | Second Best Databases Data same                                                                                                    |
| and the owned                                            | And A succession of the succession                                                                                                 |                                                                                                    |
|                                                          | 2                                                                                                    |                                                                                                    |
| Intro News                                               | 14b                                                                                                    |                                                                                                    |
| Envo News                                                | THE                                                                                                    |                                                                                                    |
| Search for:                                              | Help                                                                                                    |                                                                                                    |
| Earch for:<br>In:                                        | - Select a Topic or Databar                                                                                                    | 00 - V                                                                                                    |
| Search for:<br>In:                                       | Hep<br>Hep<br>- Select a Topic or Databar<br>Search Clear                                                                          | 56 - V                                                                                                    |
| Search for:<br>In:                                       | - Select a Topic or Databar<br>Search Clear                                                                                        | se- V                                                                                                    |

ที่หน้าจอนี้ มีทางเลือก สำหรับเลือกใช้งาน คือ

- Databases และ List All Databases แสดงรายชื่อฐานข้อมูลทั้งหมด ที่บอกรับ เพื่อใช้เลือกฐานข้อมูลที่ต้องการใช้งาน ไม่เกิน 3 ฐาน
- [list Databases by Topic] ให้แสดงฐานข้อมูลตามหัวข้อ (Topic) ที่เลือก
- <u>Suggest Best Databases</u> ให้แนะนำฐานข้อมูลที่ดีที่สุดในหัวข้อ (Topic)
  ที่เลือก
- Go to page
   เพื่อกลับไปยังทางเลือกที่ต้องการ คือ
  Home หรือ [List All Databases] List Databases by Toxic [Suggest Best Databases]
- My Account ลงทะเบียนเพื่อรับสิทธิ์ในการใช้งานเพิ่มเติม เช่น การจัดเก็บการสืบค้นไว้ในระบบ เป็นต้น
- Options ใช้กำหนดรูปแบบการแสดงผลบนหน้าจอที่ต้องการระบุ
  ให้แสดงผลได้สูงสุด 100 รายการ ต่อหนึ่งหน้าจอ

## การค้นหา

ค้นหาได้หลายแบบ ดังนี้

 Basic Search จากหน้าต่างการค้นหาที่ Home ให้ระบุคำค้น ในกรอบรับคำค้นหลัง Search for: และเลือกหัวข้อหรือฐาน ข้อมูลที่ต้องการ จากนั้นคลิกปุ่ม Search ดังตัวอย่าง

| DOLL N                                                                         | rstSearch                                                                                                    | CHULALONGKORN UNIV, CTR. OF ACA                                                                                                    |
|--------------------------------------------------------------------------------|----------------------------------------------------------------------------------------------------|----------------------------------------------------------------------------------------------------|
| <b>FirstSearci</b>                                                             | h Home                                                                                                    |                                                                                                    |
| Welcome for<br>Looking for a<br>Articlefin<br>21 yearbane of<br>21 yearbane of | Ber DELE Frieffwarste version, correcting<br>openen of databases for search? Try:<br>81 - Antine   EED - Inand Antine   Workfall<br>and Institute, pro-Car agrees Term here to<br>real institute (non-RD), pro-Car actions from<br>real institute (non-RD), pro-Car actions from                                                                                                    | g per de le Marcendeze de la activité de la destruction de la debatación<br>l'activitation<br>l'activitation<br>l'activitation<br>l'activitation<br>l'activitation |
| Item                                                                           | Estabates .                                                                                                    | staffinger, i Mulecourt i Games i Greenerts i fait i seale                                                                                                    |
| Line and Danish                                                                | seen (and his of second by Taxat) Assured                                                                                                    | Ind Industry Intelligence                                                                                                    |
|                                                                                | 16                                                                                                    |                                                                                                    |
| Search for                                                                     | tee<br>bertrate ave<br>Statett & Charl                                                                                                    |                                                                                                    |
| Search for<br>In<br>Jump to Ad                                                 | tee<br>- bee toole area<br>                                                                                                    | at fast - X                                                                                                    |
| Search for<br>In<br>Xemp to Ad                                                 | Inter Valle area<br>Search Conservation (Conservation)<br>Search Charles<br>Version Conservation (Conservation)<br>Constant Conservation (Conservation)<br>Constant Conservation (Conservation)<br>Conservation (Conservation)<br>Conservation<br>Conservation (Conservation)<br>Conservation (Conservation)<br>Con | als Sanch 👷                                                                                                    |

- Э หากใช้ ทางเลือกฐานข้อมูล จะได้หน้าจอแสดงผลลัพธ์ที่ได้
- ⊃ ในกรณีที่ใช้การค้นหาโดยเลือกหัวข้อ จะปรากฏรายชื่อฐาน พร้อมจำนวนผลลัพธ์ที่พบเพื่อให้เลือกฐานที่ต้องการ เมื่อคลิก เลือกฐานแล้ว ให้คลิกปุ่ม Select ดังภาพ

| Select    | C     | lear     |                       |                               |                 |            |           |     |
|-----------|-------|----------|-----------------------|-------------------------------|-----------------|------------|-----------|-----|
| Select Re | sults | Database | Description           |                               |                 | Updated    | Info Full | Tex |
|           | 1600  | WorldCat | OCLC catalog of books | s and other materials in libr | aries worldwide | 2006-03-09 | 0         |     |
|           | 290   | ECO.     | An OCLC collection of | scholarly journals (Brasse.)  | sumal Titles)   | 2006-03-07 | 0         |     |
| Select    | C     | ear:     |                       |                               |                 |            |           |     |

จะพบหน้าจอแสดงคำค้น พร้อมฐานที่เลือก ให้คลิก ที่ปุ่ม Searchเพื่อให้ระบบ ทำการค้นหาผลลัพธ์

| journals (Beaute Jaw | coal.Tifles)  | 2006-03-07 | 0 |   |
|----------------------|---------------|------------|---|---|
|                      | Search        | Gear       |   |   |
| ch in database:      | WorldCat,     | ECO 🛩      |   |   |
| Keyword              | low-free trad | e area     |   | 0 |
| Author               |               |            |   | 0 |
| Title                | [             |            |   | 0 |
|                      | Search        | Clear      |   |   |

2. Advanced Search บนหน้าจอ <sup>Home</sup> เช่นเดียวกับใน Basic Search ให้เลือกฐานข้อมูลจากทางเลือกในกรอบหลัง Jump to Advanced Search และคลิกปุ่ม Select จะพบหน้าจอสำหรับ การค้นหาแบบ Advanced Search ซึ่งในแต่ละฐานจะแตกต่าง กันไปบ้าง ให้ระบุคำค้น และเขตข้อมูลต่างๆ ตามที่กำหนดในแต่ ละฐาน จากนั้นคลิกปุ่ม Search ดังตัวอย่าง

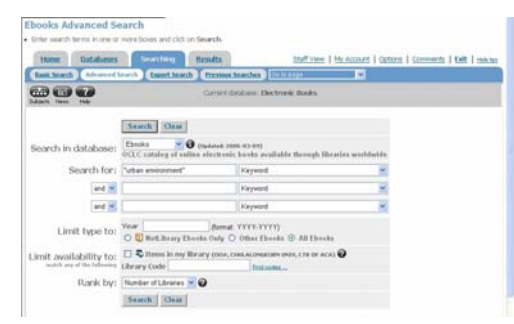

# การใช้บูลีนและเครื่องหมายต่างๆ

- 1. สามารถใช้ Boolean operators (and - or - not) สำหรับ เชื่อมคำค้น เช่น "bird flu" or "avian flu"
- 2. กรณีที่คำค้นเป็นกลุ่มคำให้ใช้เครื่องหมาย "\_\_" คร่อมคำค้น เช่น "urban planning"
- ในกรณีที่คำค้นอาจเป็นได้ทั้งที่เป็นเอกพจน์ หรือพหูพจน์ ให้ใช้ เครื่องหมาย + ไว้ท้ายคำ เช่น wax+ จะได้ wax และ/ หรือ waxes
- 4. หากต้องการค้นหาคำที่มีรากศัพท์เหมือนกัน (Truncation) ให้ใช้ เครื่องหมาย \* ตามหลัง เช่น construct\* จะได้คำว่า construct. constructs, constructed, constructing, construction เป็นต้น
- 5. ใช้เครื่องหมาย # แทนตัวอักษร 1 ตัว หรือใช้ ? แทนตัวอักษร ตั้งแต่ 0 ถึง 9 ตัว (Wildcards) โดยสามารถใช้ได้หลังจาก ตัวอักษรตัวที่ 3 ของคำค้น เช่น colo?r จะได้คำว่า color. colour. colonizer. colorimeter เป็นต้น

## ผลลัพธ์

ตัวอย่างเช่น ค้นหาเรื่อง "urban planning" จากฐานข้อมูล ECO และ WorldCat ด้วยทางเลือก Basic Search ได้ผลลัพธ์ดังตัวอย่าง

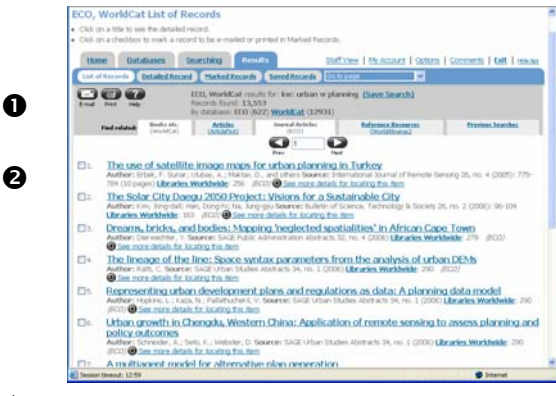

### ที่หน้าจอแสดงผลลัพธ์

ส่วนที่ **0** จะให้ข้อมูลของฐานที่ใช้ คำค้น และจำนวนผลลัพธ์ที่พบ ทั้งหมดและที่พบในแต่ละฐาน หากพบทางเลือก©<u>FullText</u>แสดง ้ว่ามีเอกสารฉบับเต็ม ซึ่งอาจจะมีค่าบริการ สามารถติดต่อสอบถามได้ที่ ruangsri.j@car.chula.ac.th

ส่วนที่ 🛛 แสดงข้อมูลทางบรรณานุกรมของผลลัพธ์ที่ได้ และระบุ ้ว่าอยู่ในฐานใด เมื่อคลิก Link ที่ชื่อเรื่องจะได้รายละเอียดของของ รายการดังกล่าว ดังภาพ

| Libraries E-mail | WorldCat, ICO results for: kw: free w trade. Record 3 of 23,356<br>Peek Hep                                               |
|------------------|----------------------------------------------------------------------------------------------------|
|                  | Tree Bad Mark:                                                                                                    |
|                  | Ger hus Iron                                                                                                    |
| Availability:    | Check the catalogs in your library.<br>• Libraries workback that own thm: 87<br>• Second the catalog at CU Detail Library |
| Copyright:       | © Taylor & Francis Group                                                                                                  |
| Author(s):       | Panitz, Nicolas<br>Affiliation: University of Nantes, France                                                              |
| Title:           | Pollution effects of free trade areas: Simulations from a general equilibrium model                                       |
| Source:          | International Economic Journal 20, no. 1 (2006): 37-62 (25 pages)<br>Additional Indec Taylor & Francis; 20060301          |
| Standard No:     | ISSN: 1016-8737                                                                                                    |
| DOI:             | 10.1080/10168730500515431                                                                                                 |
| Language:        | English                                                                                                    |
| Identifier:      | Trade, free trade areas, environment, pollution, general equilibrium models                                               |
| Accession No:    | 10168737N95JG8602Q3V22W2                                                                                                  |
| Database         | ECO                                                                                                    |

# <u>การจัดการผลลัพธ์</u>

ที่หน้าจอแสดงผลลัพธ์จะพบไอคอนทางเลือกเพื่อใช้งาน ดังนี้

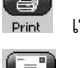

🚱 เพื่อสั่งพิมพ์ผลลัพธ์ออกทางเครื่องพิมพ์

ใช้สำหรับส่งผลลัพธ์ทางอีเมล ทั้งนี้ การเลือกส่งเป็นแบบ text ไฟล์ จะได้รับไฟล์ขนาดเล็กกว่าการเลือกส่งเป็นแบบ html

💽 ใช้กรณีที่ต้องการจัดเก็บผลลัพธ์เป็นไฟล์โดยส่งข้อมูลโดยตรง ไปยังโปรแกรมจัดการบรรณานุกรม เช่น EndNote หรือ Refworks หรือจัดเก็บเป็น Text file เพื่อนำไปใช้กับโปรแกรมอื่นๆ เช่น ProCite หรือ Reference Manager เป็นต้น

ในกรณีที่เรียกดูเอกสารฉบับเต็ม ให้สั่งพิมพ์จากทางเลือกของ Browser ที่ใช้เรียกดู

## การออกจากระบบ

ให้คลิกที่ Exit เพื่อออกจากระบบ

หมายเหต หากไม่มีการใช้งานในช่วงระยะเวลาหนึ่ง ประมาณ 15 นาที ระบบจะมีการแจ้งเตือน ก่อนตัดการใช้งาน

> จัดทำโดย กัลยา ยังสุขยิ่ง และ เรื่องศรี จุลละจินดา สถาบันวิทยบริการ จุฬาลงกรณ์มหาวิทยาลัย (ฉบับพิมพ์ครั้งที่ 3) พฤษภาคม 2549